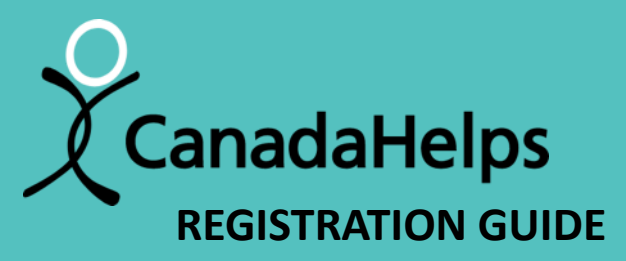

#### FOR HOSPICE Sunday June 2, 2024

#### thehospicehub.ca

serving Perth, Smiths Falls, Portland, Westport and surrounding areas

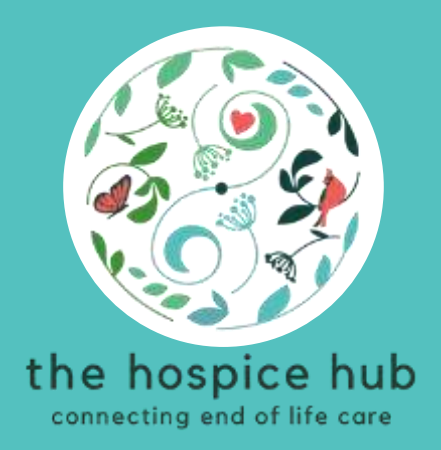

## how to guide Canada Helps

- how to register as an individual
- how to create a team
- how to join a team
- how to edit / manage your page
- how to add cash & cheque donations to your fundraising total
- <u>how to make a donation to a</u> <u>participant</u>

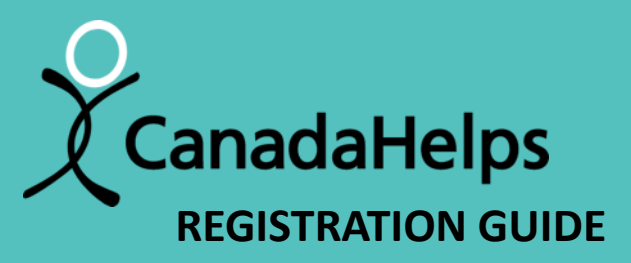

# FOR HOSPICE Sunday June 2, 2024

#### thehospicehub.ca

serving Perth, Smiths Falls, Portland, Westport and surrounding areas

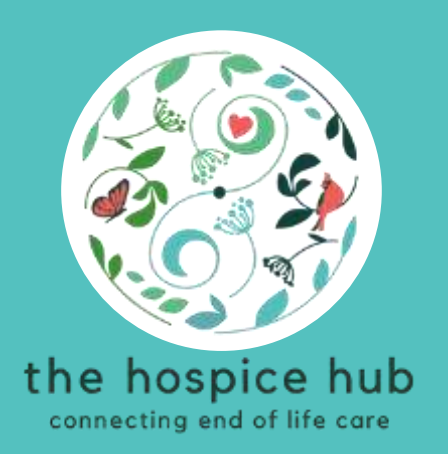

## how to register as an individual

\*\* if you are <u>not</u> part of a team

• Click on this link to go to the Hike for Hospice page on Canada Helps:

https://www.canadahelps.org/en/charities/the-perth-and-district-community-foundation/p2p/hike-for-hospice-2024/

• Click on the "Join as an Individual" button

| Hik         |                                       |                                      |                                                        |                               |   |
|-------------|---------------------------------------|--------------------------------------|--------------------------------------------------------|-------------------------------|---|
| Raisin      | te for Hospice 20                     | <b>)24</b><br>t Community Foundation |                                                        | Donate Now                    | , |
| \$2,:<br>so | 580.00 raised of \$50,000<br>\$25,000 | \$50,000                             | About a Nonth REMAINING<br>Campaign E. K. June 8, 2024 | Share This Page 🚺 💟 🛅 💟 🗍     |   |
|             | Join a Team                           | Create a Team                        | Join as an Individual                                  | Search for teams, individuals |   |
|             | About                                 | Campaign                             | Teams (4)                                              | Participants (20)             |   |

- Fill out the registration form
- When you enter your email address, you will be prompted to sign in to your Canada Helps account to continue
- If you do not already have a Canada Helps account, you will create one by providing your email address and selecting a password.

| FOR HOSPICE<br>Sunday June 2, 2024                               | be the help you'll need                    |                            |
|------------------------------------------------------------------|--------------------------------------------|----------------------------|
|                                                                  |                                            |                            |
| Join Hike for Hospice                                            | 2024                                       |                            |
| It's easy! Follow the simple steps.<br>making a real difference. | In minutes, you'll be ready to get started |                            |
|                                                                  | 1 of 2                                     |                            |
| EMAIL*                                                           |                                            |                            |
| Your email address                                               |                                            | Under account type, choose |
| ACCOUNT TYPE                                                     |                                            | "Personal"                 |
| Personal                                                         |                                            |                            |
| COMPANY NAME                                                     |                                            |                            |

- Create your Personal Fundraising Page
- Add your name and upload a photo to represent your page

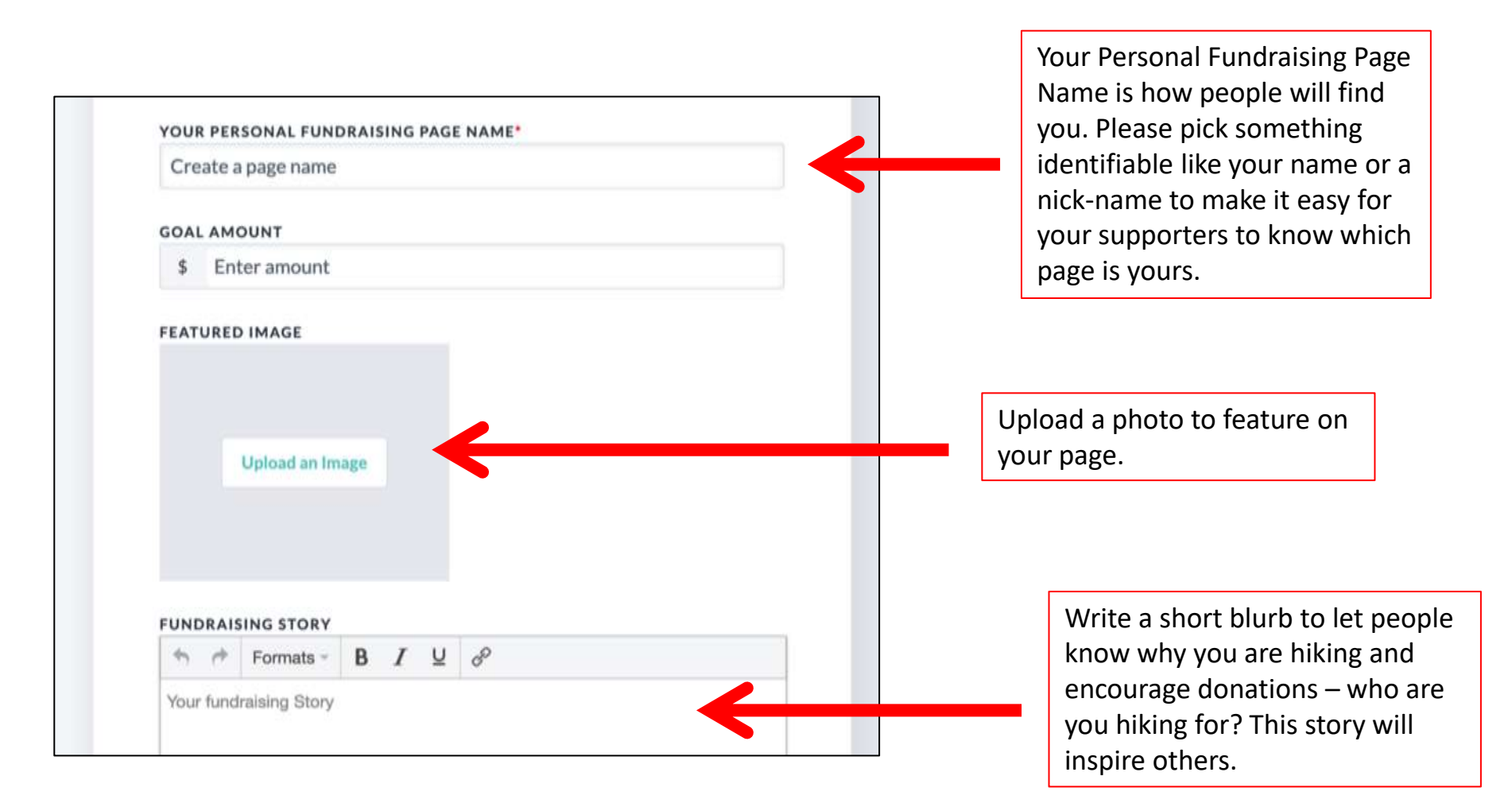

- **Get fundraising!** The "short URL" is a direct link to your personal fundraising page that you can send to potential donors all donations made via this link will be directly attributed to your donation goal. Copy it and share it with everyone you know. (For tips on how to fundraise and ask for donations <u>click here</u>)
- **Spread the word!** Email and share on social media to generate interest in the event and let the public know you are Hiking for Hospice.

| Manage my page: Test MT<br>In support of Hike for Hospice 2024 on behalf of Perth and District Community Foundation                                                                                                    | Edit My Team<br>Sign out |  |
|----------------------------------------------------------------------------------------------------|--------------------------|--|
| Welcome Details Images & Videos Donations                                                                                                    |                          |  |
| Your Page Address<br>Include your page address in all your fundraising efforts so people can easily donate to your<br>fundraiser, learn more about the campaign, or join as a participant. Use the short address to<br>simplify the appearance of your message. |                          |  |
| https://www.canadahelps.org/me/nE8tD8b Copy Your short address will automatically redirect to your full address. Copy full 3/RL                                                                                                    |                          |  |
| Share Across Your Network Share your page and your fundraising progress often using the social media and email sharing features on your published page. Start spreading the word now using the buttons below; Email Facebook Twitter Google Plus Pinterest      |                          |  |

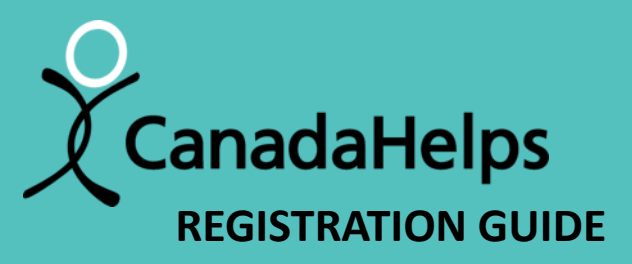

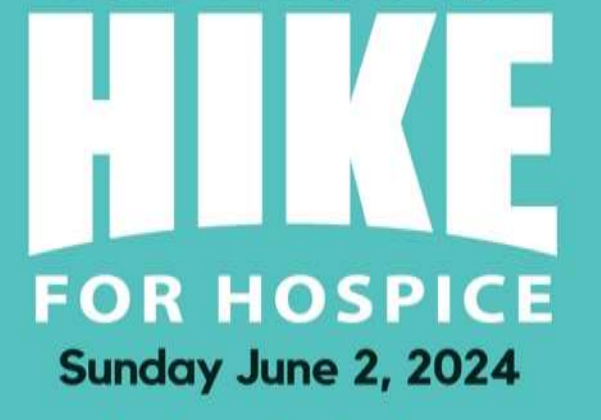

#### thehospicehub.ca

serving Perth, Smiths Falls, Portland, Westport and surrounding areas

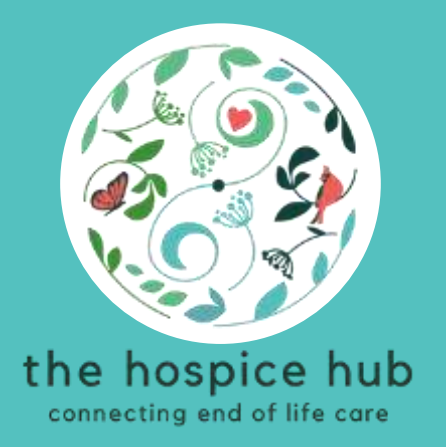

## how to create a team

• Click on this link to go to the Hike for Hospice page on Canada Helps:

https://www.canadahelps.org/en/charities/the-perth-and-district-community-foundation/p2p/hike-for-hospice-2024/

• Click on the "Create a Team" button

| FOR H                                             | USPICE                                 | be the                                                | help you'll need              |
|---------------------------------------------------|----------------------------------------|-------------------------------------------------------|-------------------------------|
| Hike for Hospice<br>Raising funds for Perth and D | e 2024<br>istrict Community Foundation |                                                       | Donate Now                    |
| \$2,580.00 raised of \$                           | 50,000.00<br>\$50,000                  | About a month REMAINING<br>Campaign Ends June 8, 2024 | Share This Page 🖪 💟 🛅 💟 []    |
| Join a Team                                       | Create a Team                          | Join as an Individual                                 | Search for teams, individuals |
|                                                   | About Campaign                         | Teams (4)                                             | Participants (20)             |

- Fill out the registration form
- When you enter your email address, you will be prompted to sign in to your Canada Helps account to continue
- If you do not already have a Canada Helps account, you will create one by providing your email address and selecting a password.

|        |                                                                   | HOSPICE CARE FUND                          |                     |              |
|--------|-------------------------------------------------------------------|--------------------------------------------|---------------------|--------------|
|        | Sunday June 2, 2024                                               | be the help you'll need                    |                     |              |
| $\sim$ | <u>۹ ( ک) ۲</u> ۹                                                 | 1937_3 <i>d</i> r                          |                     |              |
| ,      | Create a team for Hike                                            | e for Hospice 2024                         |                     |              |
| 1      | t's easy! Follow the simple steps. I<br>making a real difference. | In minutes, you'll be ready to get started |                     |              |
|        |                                                                   | 1 of 3                                     |                     |              |
|        | (MAIL*                                                            |                                            |                     |              |
|        | Your email address                                                |                                            |                     |              |
|        | ACCOUNT TYPE                                                      |                                            | Select Personal for | r your       |
|        | Personal                                                          |                                            | account type.       |              |
| c      | COMPANY NAME                                                      |                                            | Loovo this blank    |              |
|        | Enter a company name                                              |                                            |                     | rtoom nono)  |
| 1      | IRST NAME*                                                        | LAST NAME*                                 | (do not enter you   | r team name) |
|        |                                                                   |                                            |                     |              |

- Create your Personal Fundraising Page
- Add your name and upload a photo to represent your page
- Donations will be collected under your name and applied to your team's total

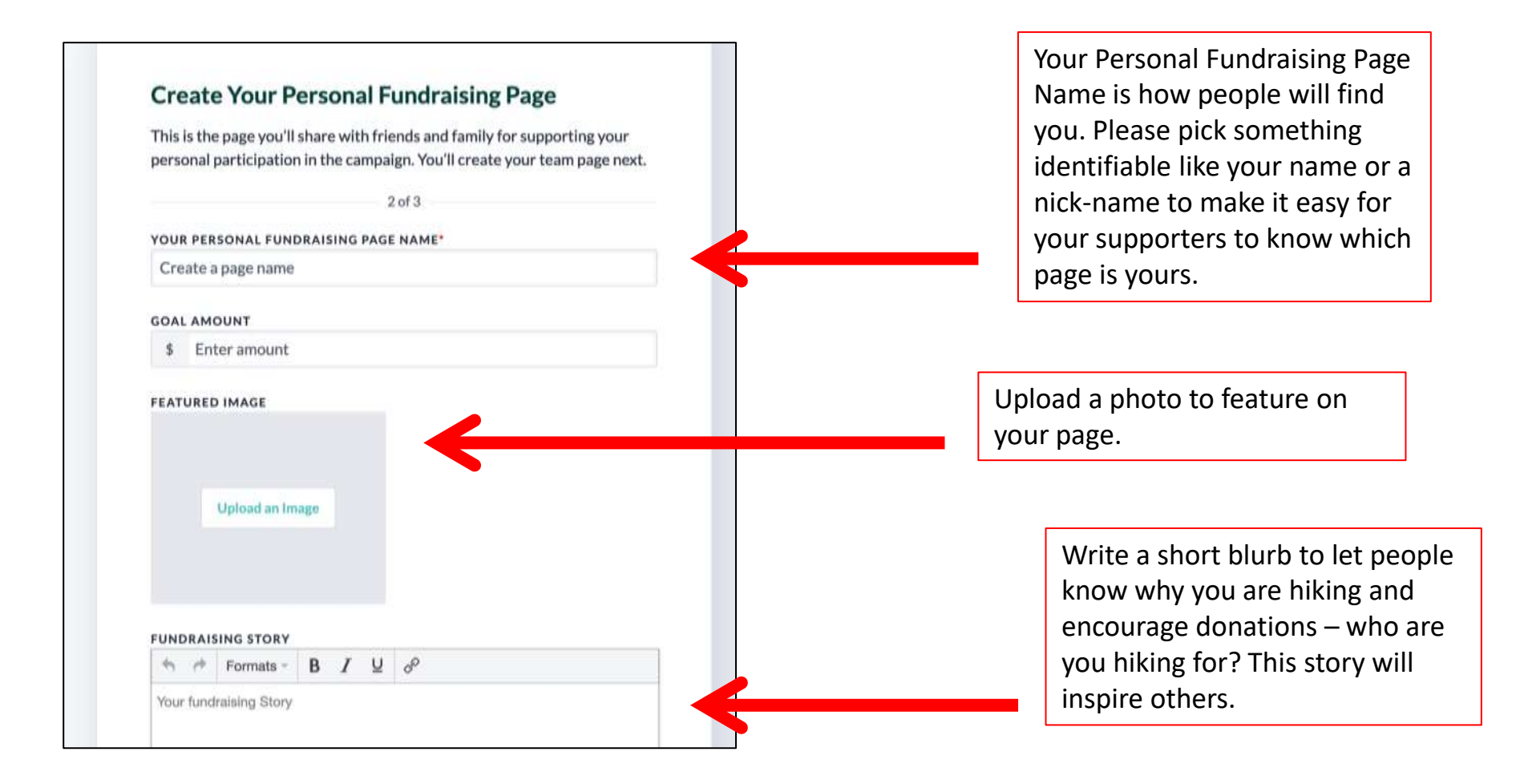

#### • Now you will set up your Team Page

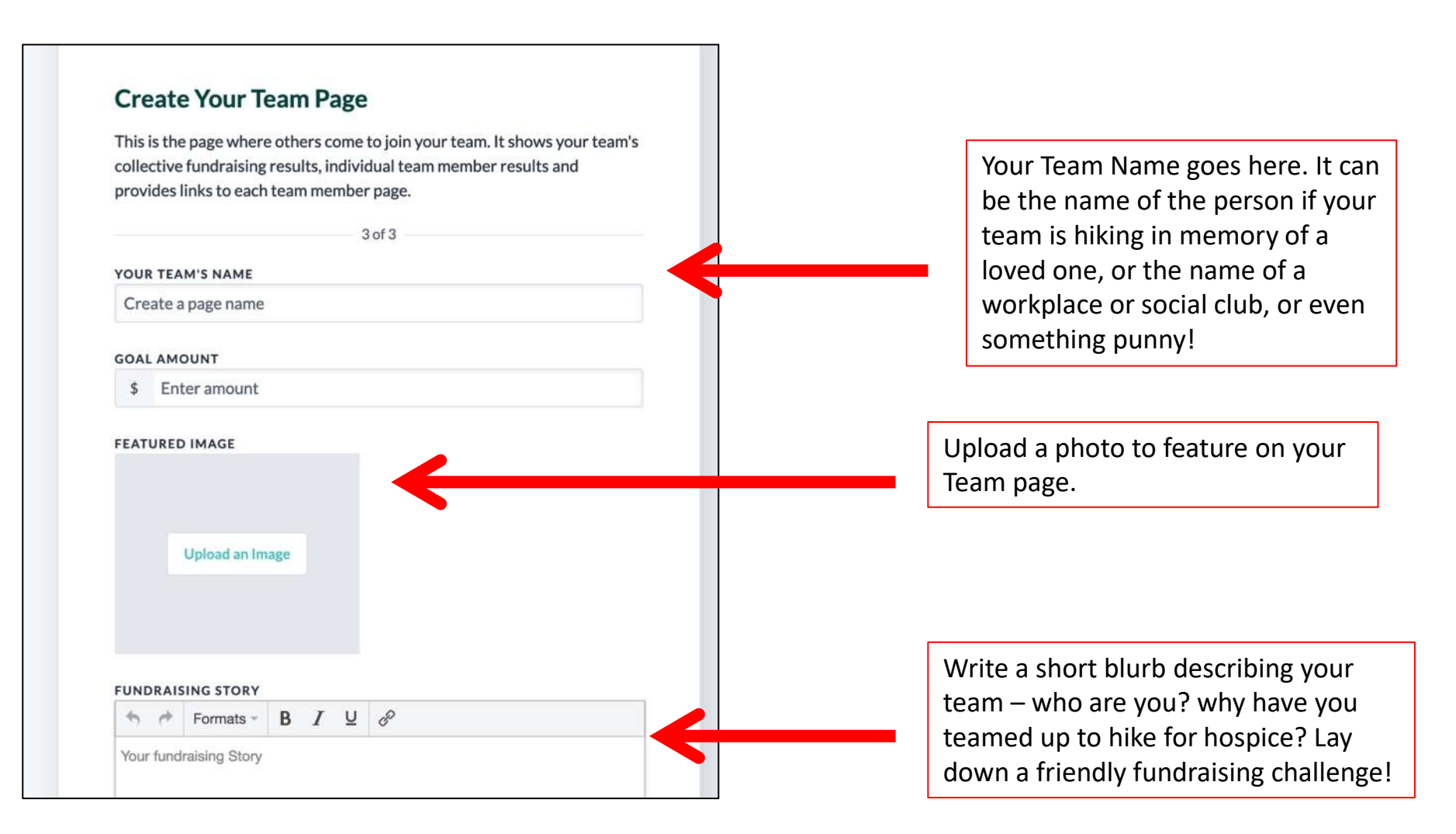

- Invite others to join your Team
- Click on the "Team Members" tab, then find the "Email" button
- Enter the name and email of the person you'd like to invite and Canada Helps will send them a personalized email invitation to join your team
- You can return to this page later by following the instructions in <u>"How to</u> <u>Edit/Manage Your Page"</u>

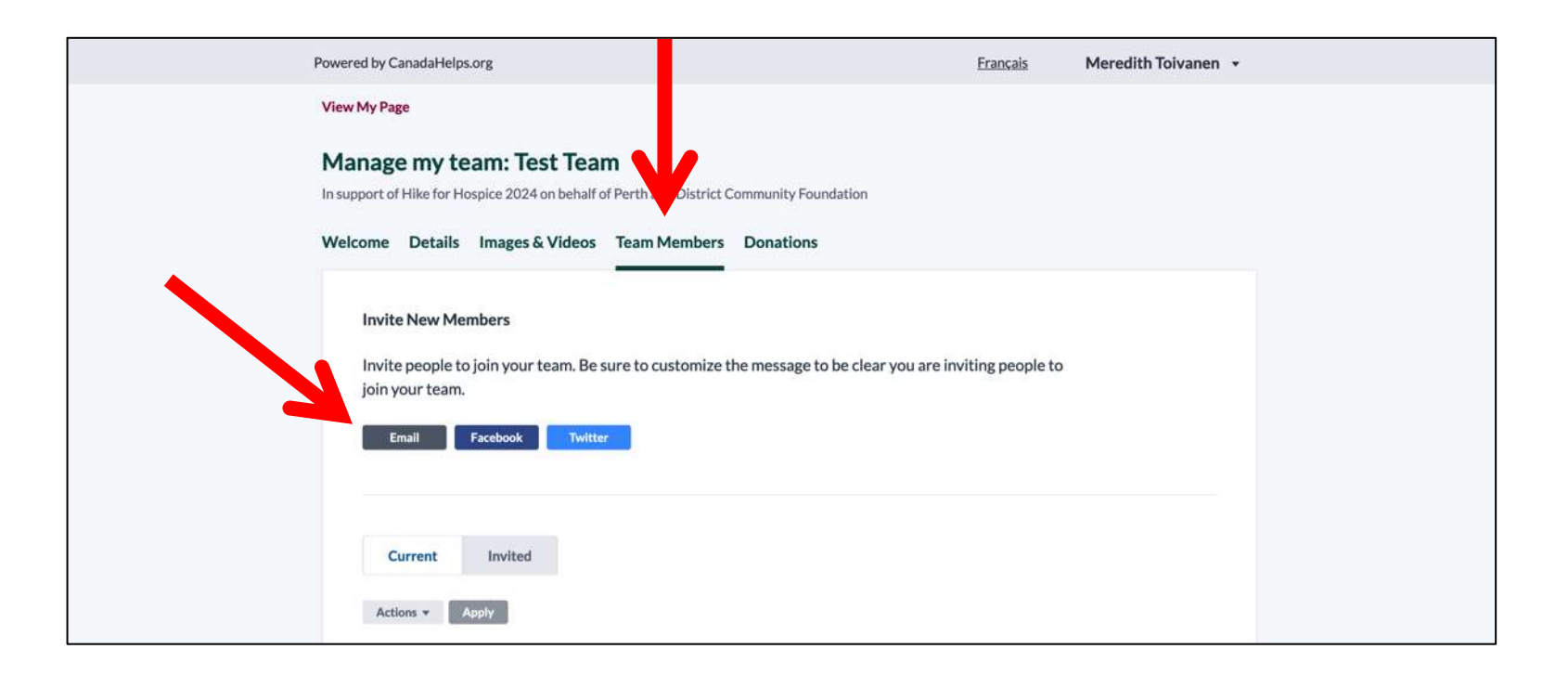

- Get fundraising! Under the "Welcome Tab", the "short URL" is a direct link to your team fundraising page that you can send to potential donors – all donations made via this link will be directly attributed to your team. Copy it and share it with everyone you know. (For tips on how to fundraise and ask for donations <u>click here</u>)
- **Spread the word!** Email and share on social media to generate interest in the event and let the public know you are Hiking for Hospice

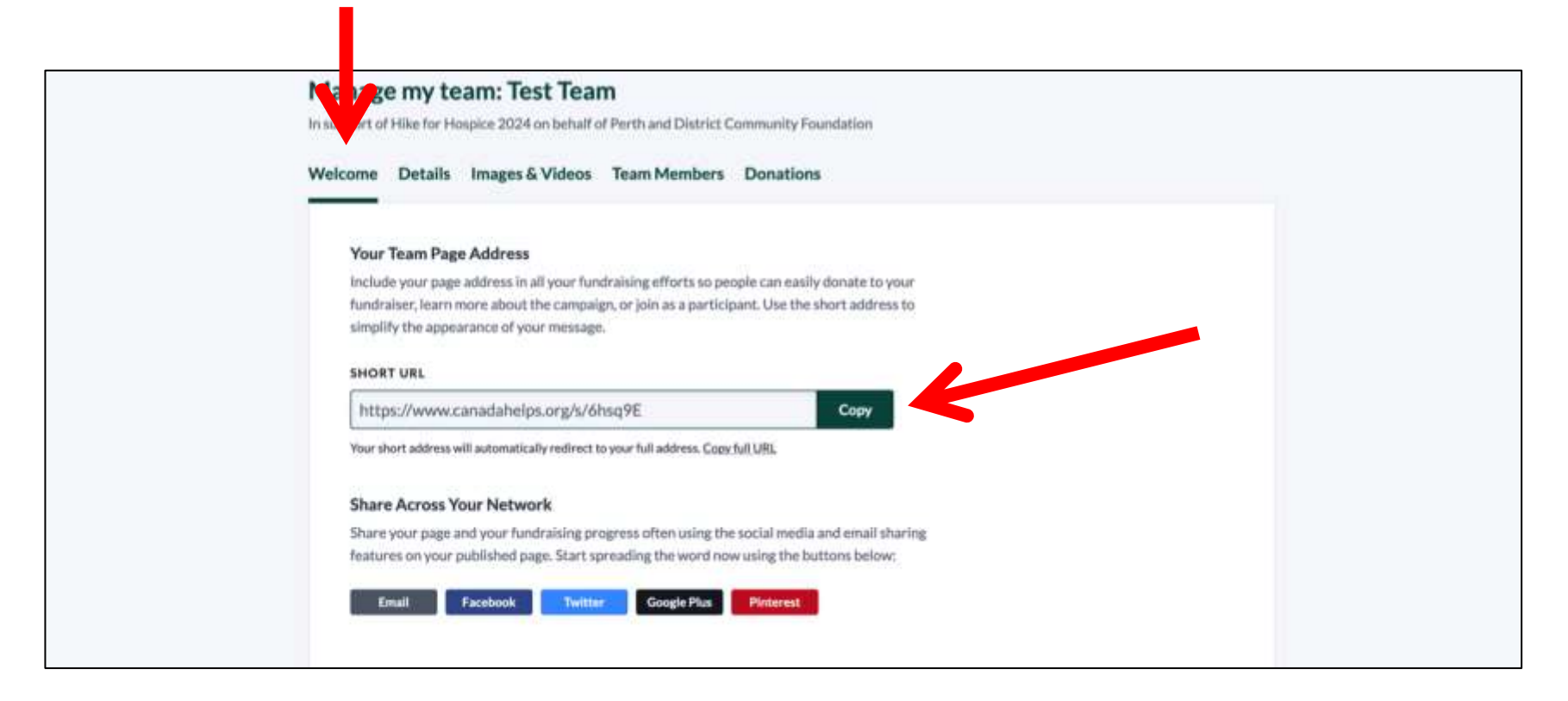

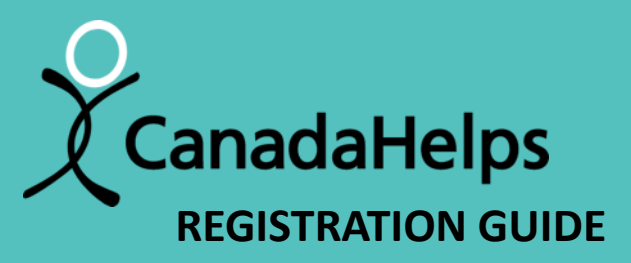

## FOR HOSPICE Sunday June 2, 2024

#### thehospicehub.ca

serving Perth, Smiths Falls, Portland, Westport and surrounding areas

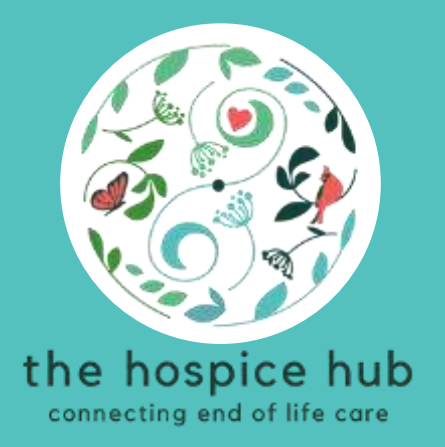

## how to join a team

• Click on this link to go to the Hike for Hospice page on Canada Helps:

https://www.canadahelps.org/en/charities/the-perth-and-district-community-foundation/p2p/hike-for-hospice-2024/

• Click on the "Join a Team" button

| FO                        | A HO                             | 2 2024                           | be the                                                | help you'll need                   | 1 |
|---------------------------|----------------------------------|----------------------------------|-------------------------------------------------------|------------------------------------|---|
| Hike for<br>Raising funds | r Hospice 2                      | 024<br>Community Foundation      |                                                       | Donate Now                         | 9 |
| \$2,580.<br>so            | 00 raised of \$50,00<br>\$25,000 | 0.00<br>\$50,000                 | About a month REMAINING<br>Campaign Ends June 8, 2024 | Share This Page 🖪 💟 🛅 💟 💭          |   |
| Joir                      | 1 a Team                         | Create a Team                    | Join as an Individual                                 | Search for teams, individuals      |   |
|                           | Abou                             | t Campaign                       | Teams (4)                                             | Participants (20)                  |   |
|                           | The Hike for Hosp                | ice is a national fundraising ev | ent across Canada that brings together organizat      | ions working in hospice palliative |   |

• Find your team and click on "Join this Team"

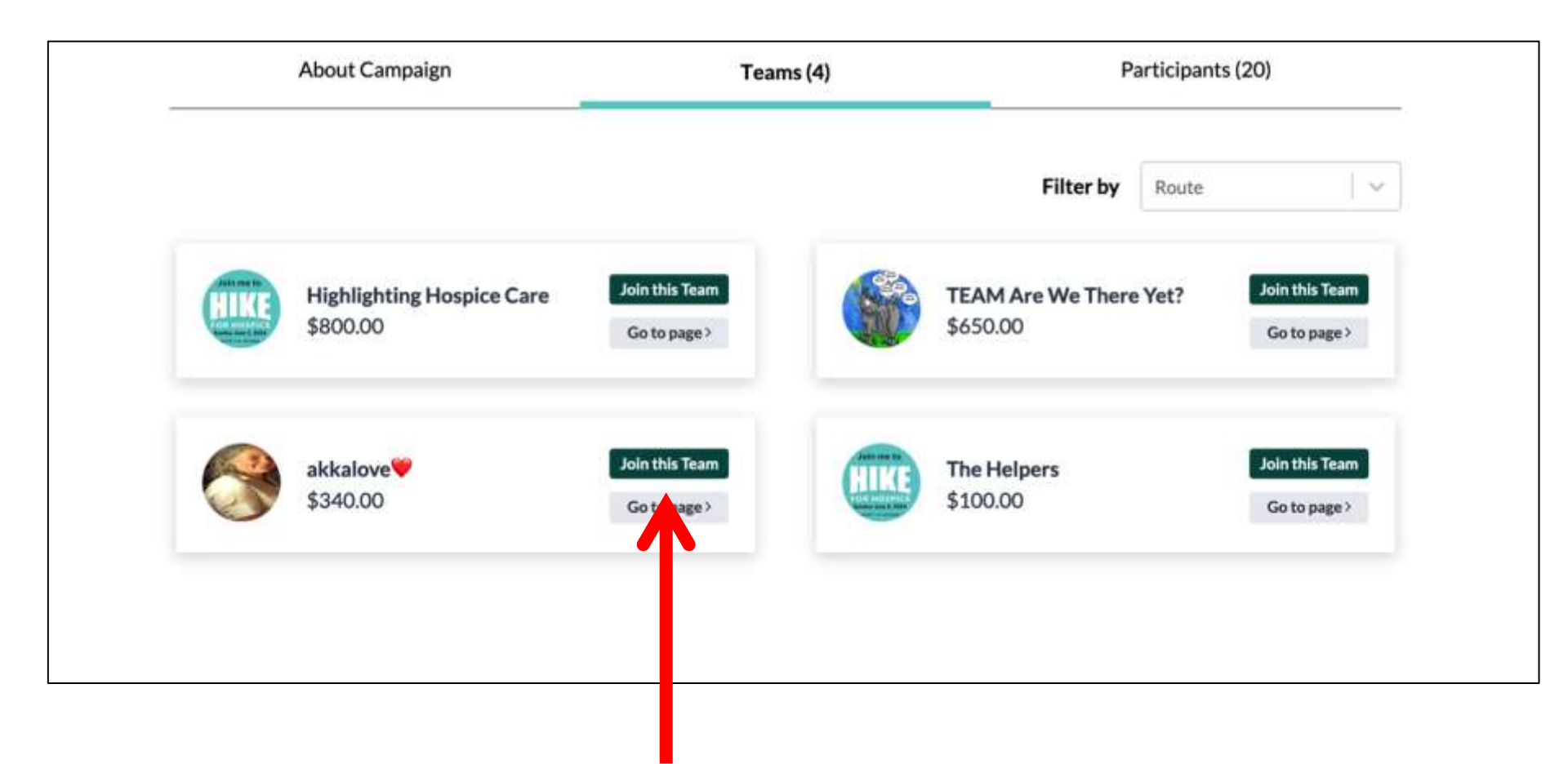

- Fill out the registration form
- When you enter your email address, you will be prompted to sign in to your Canada Helps account to continue
- If you do not already have a Canada Helps account, you will create one by providing your email address and selecting a password.

| FOR HOSPICE<br>Sunday June 2, 2024<br>Join Test Team<br>It's easy! Follow the simple step<br>making a real difference. | HOSPICE CARE FUND<br>be the help you'll need |                            |
|----------------------------------------------------------------------------------------------------|----------------------------------------------|----------------------------|
| EMAIL"                                                                                                    | 1 of 2                                       | Under account type, choose |
| Your email address                                                                                                    |                                              | "Personal"                 |
| ACCOUNT TYPE                                                                                                    | K                                            |                            |
| Personal                                                                                                    |                                              |                            |
| COMPANY NAME                                                                                                    |                                              |                            |
| Enter a company name                                                                                                   |                                              |                            |

- Create your own Personal Fundraising Page
- Add your name and upload a photo to represent your page
- Donations will be collected under your name and then applied to your team's total

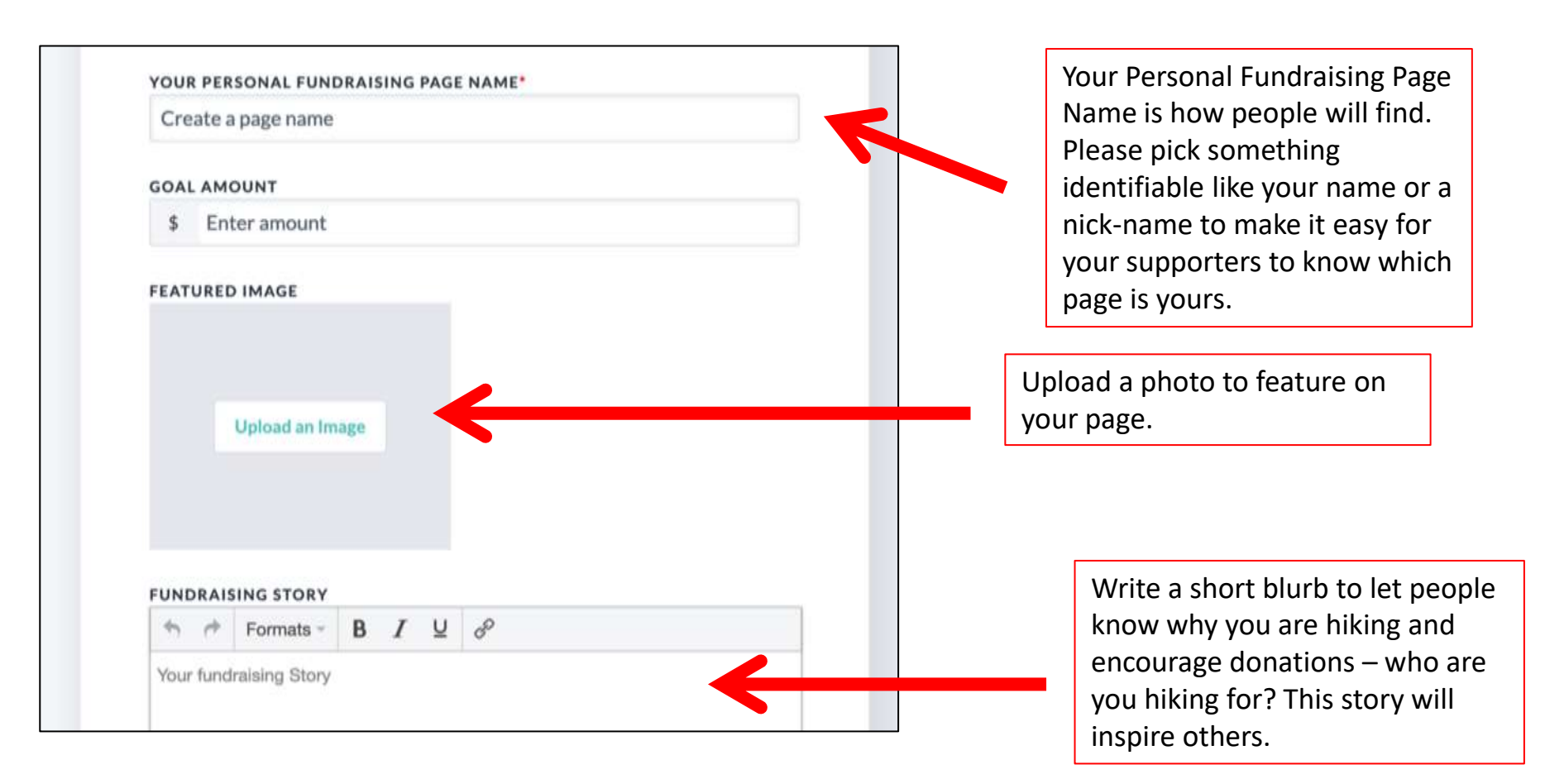

- Get fundraising! The "short URL" is a direct link to your personal fundraising page that you can send to potential donors – all donations made via this link will be directly attributed to you and your team. Copy it and share it with everyone you know. (For tips on how to fundraise and ask for donations <u>click here</u>)
- **Spread the word!** Email and share on social media to generate interest in the event and let the public know you are Hiking for Hospice.

| Manage my page: Test MT<br>In support of Hike for Hospice 2024 on behalf of Perth and District Community Foundation                                                                                                    | Edit My Team<br>Sign out |
|----------------------------------------------------------------------------------------------------|--------------------------|
| Welcome Details Images & Videos Donations                                                                                                    |                          |
| Your Page Address<br>Include your page address in all your fundraising efforts so people can easily donate to your<br>fundraiser, learn more about the campaign, or join as a participant. Use the short address to<br>simplify the appearance of your message.<br>SHORT URL |                          |
| https://www.canadahelps.org/me/nE8tD8b Copy                                                                                                    |                          |
| Share Across Your Network<br>Share your page and your fundraising progress often using the social media and email sharing<br>features on your published page. Start spreading the word now using the buttons below:                                                          |                          |
| Email Facebook Twitter Google Plus Pinterest                                                                                                    |                          |

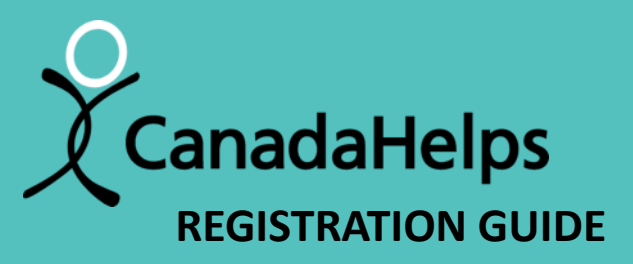

# FOR HOSPICE Sunday June 2, 2024

#### thehospicehub.ca

serving Perth, Smiths Falls, Portland, Westport and surrounding areas

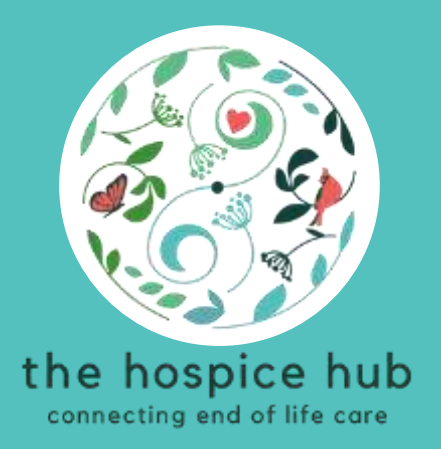

## how to edit / manage your page

• Click on this link to go to the Hike for Hospice page on Canada Helps:

https://www.canadahelps.org/en/charities/the-perth-and-district-community-foundation/p2p/hike-for-hospice-2024/

• Click on the "Sign In" link in the top right. (If you are already signed-in, your name will appear here instead and you can skip Step 2)

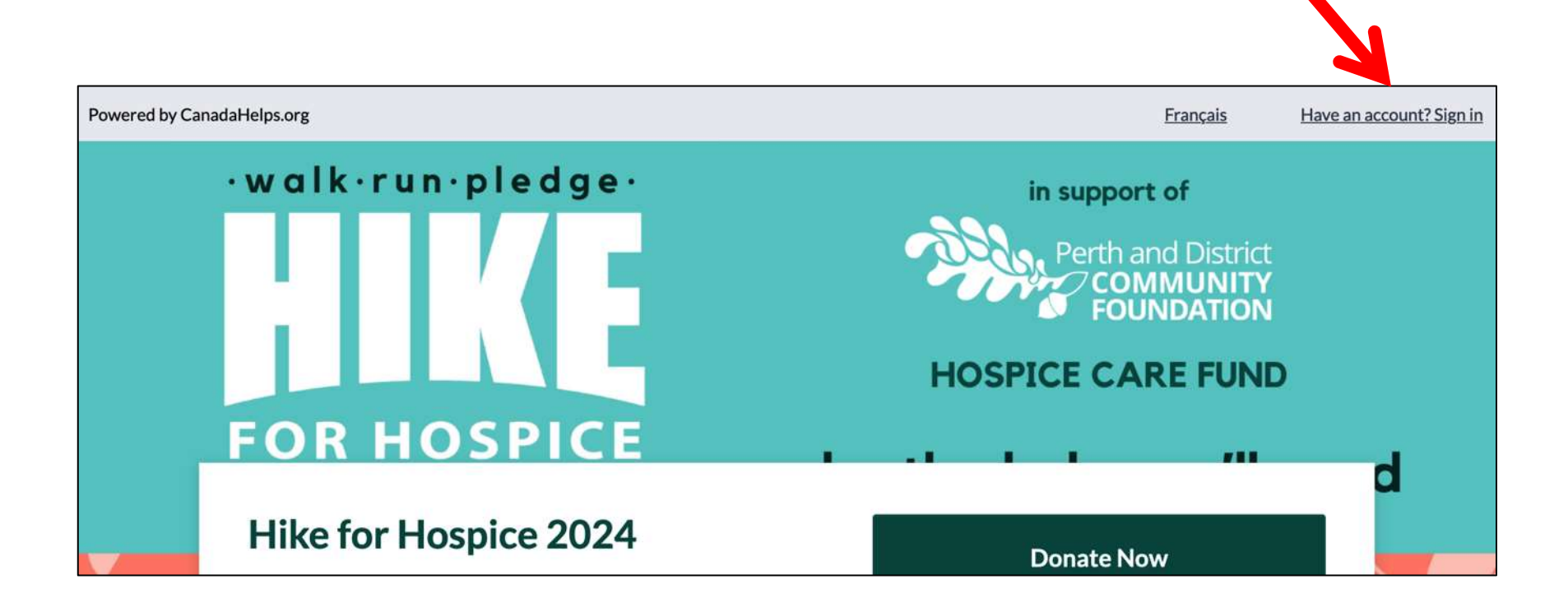

• Log into your Canada Helps account

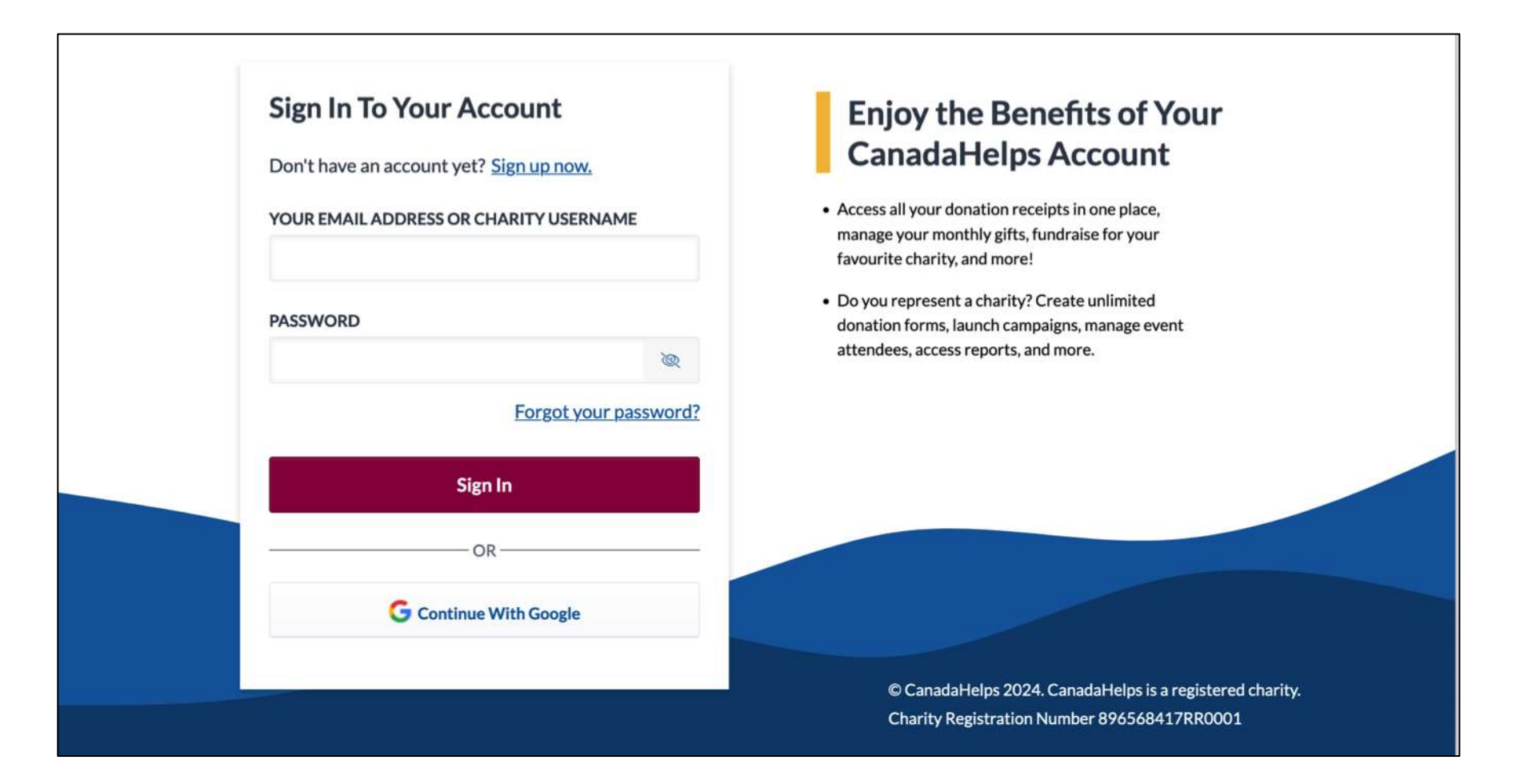

• To edit your page (or team page if you are a team captain), click on your name in top right corner and make a selection from the drop-down menu

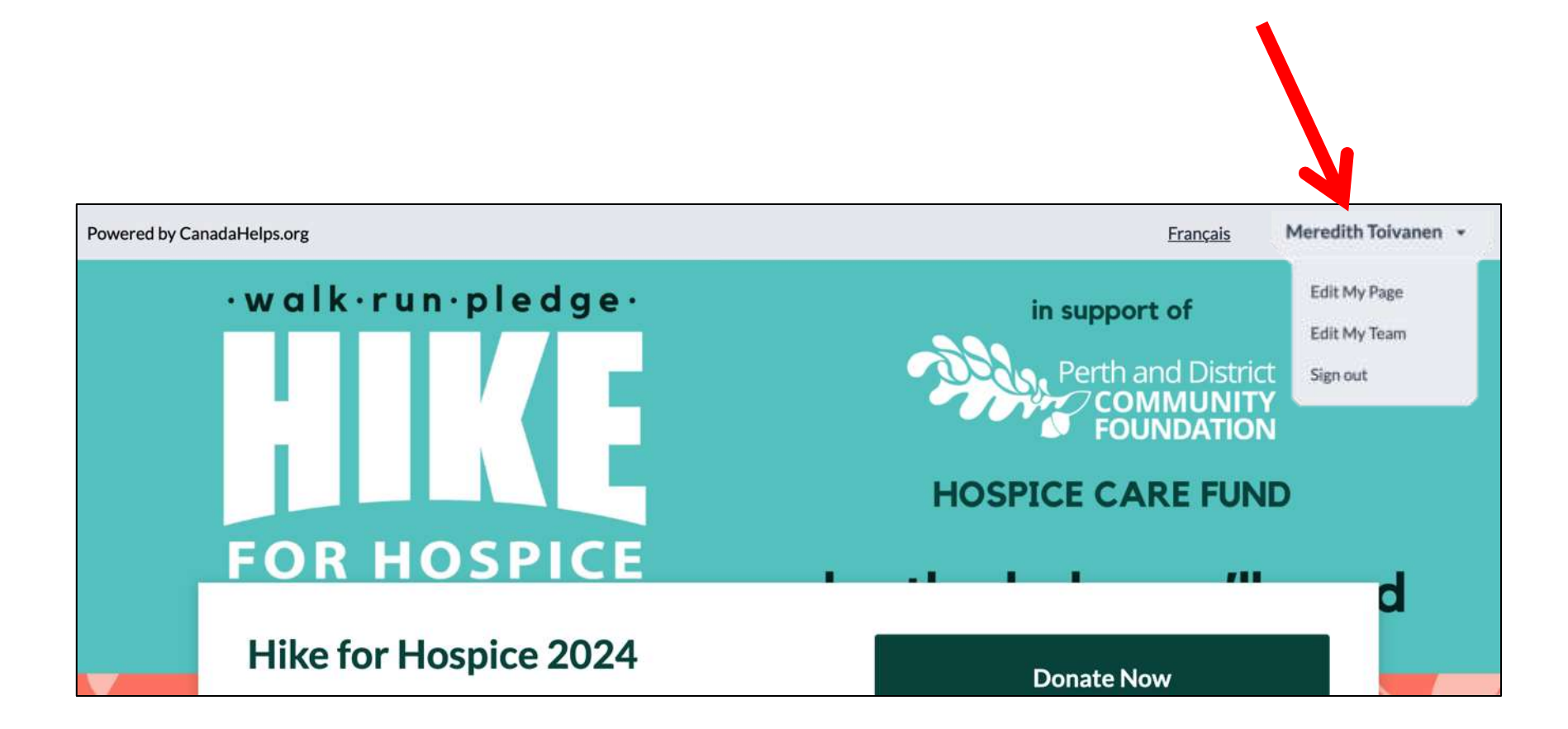

#### • Here you have access to all the settings for your page

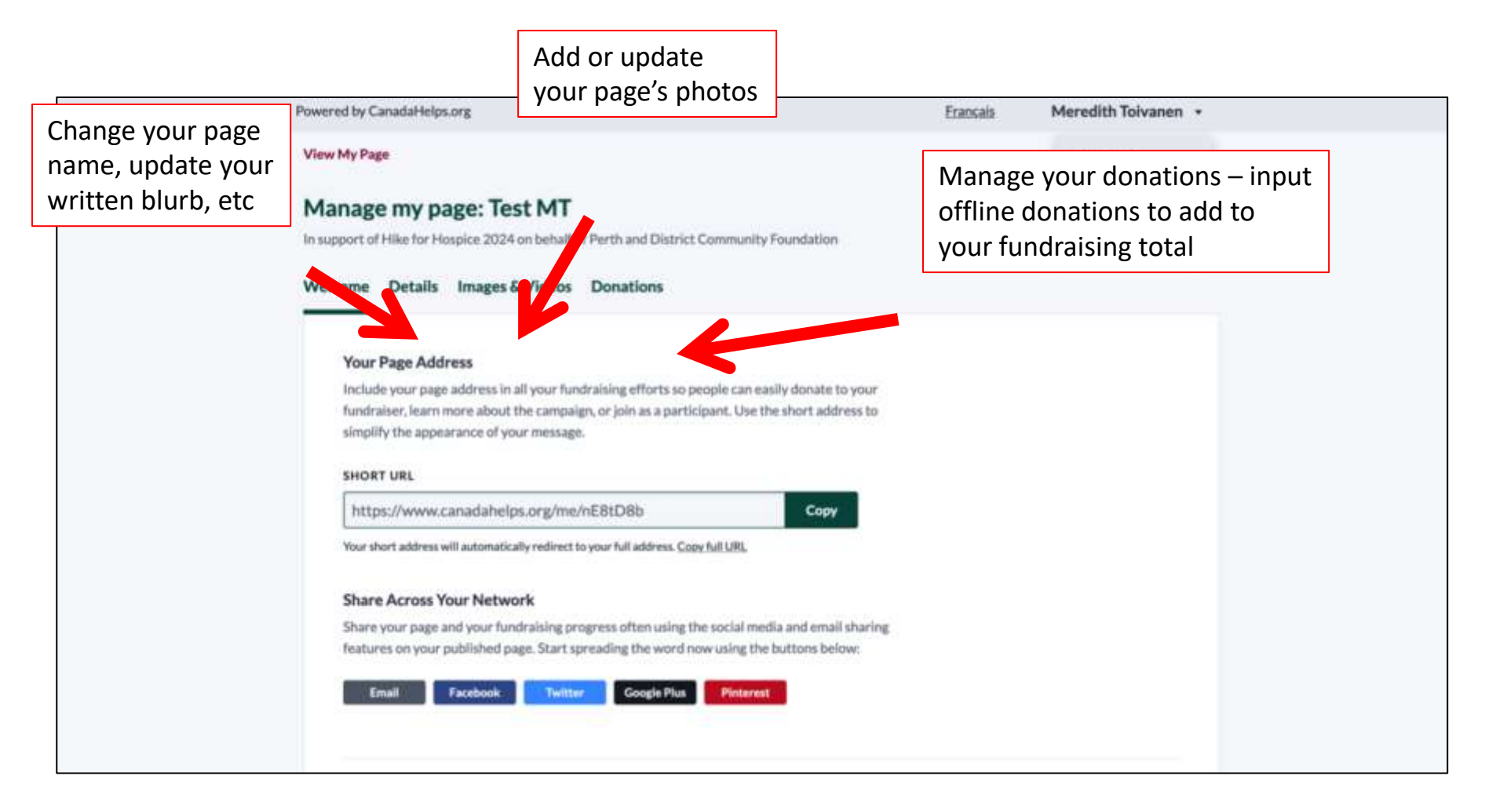

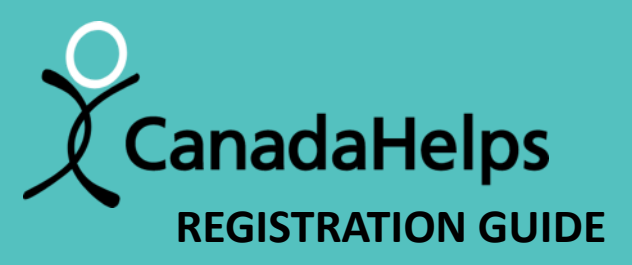

## FOR HOSPICE Sunday June 2, 2024

#### thehospicehub.ca

serving Perth, Smiths Falls, Portland, Westport and surrounding areas

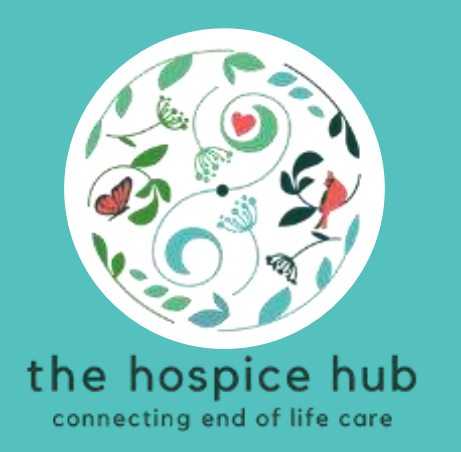

how to add cash & cheque donations to your fundraising total

- Follow the instructions on how to "Edit / Manage your Page"
- In the "Manage My Page" settings, click on "Donations"

| Powered by CanadaHelps.org                                                                                                    | Erançais | Meredith Toivanen 🔹          |  |
|----------------------------------------------------------------------------------------------------|----------|------------------------------|--|
| View My Page<br>Manage my page: Test MT                                                                                                    |          | Edit My Page<br>Edit My Team |  |
| In support of Hike for Hospice 2024 on behalf of Perth and I Community Foundation Welcome Details Images & Videos Donations                                                                                                    |          | Signatur                     |  |
| Your Page Address<br>Include your page address in all your fundraising efforts so people can easily donate to your<br>fundraiser, learn more about the campaign, or join as a participant. Use the short address to<br>simplify the appearance of your message.                                    |          |                              |  |
| https://www.canadahelps.org/me/nE8tD8b         Copy           Your short address will automatically redirect to your full address. Copy full URL         Copy                                                                                                    |          |                              |  |
| Share Across Your Network         Share your page and your fundraising progress often using the social media and email sharing features on your published page. Start spreading the word now using the buttons below:         Email       Facebook       Twitter       Google Plus       Pinternat |          |                              |  |

• Click on "Add Offline Donation"

| Manage my tea               | n: lest leam                      |                             |                   |        |
|-----------------------------|-----------------------------------|-----------------------------|-------------------|--------|
| In support of Hike for Hosp | ce 2024 on behalf of Perth and Di | strict Community Foundation |                   |        |
| Welcome Details I           | mages & Videos Team Men           | bers Donations              |                   |        |
| \$0.00                      |                                   |                             |                   |        |
| <b>φ0.00</b> raise          |                                   |                             |                   |        |
| All Onlin                   | oe Offline                        |                             |                   |        |
|                             | on on the                         |                             |                   |        |
|                             |                                   |                             | Q Find a donation | Search |
| Add Offline Donati          | Send Mescage                      |                             |                   |        |
|                             |                                   |                             |                   |        |
| NAME                        | AMOUNT                            | DATE -                      | SOURCE            |        |
|                             |                                   | No results found.           |                   |        |
|                             |                                   |                             |                   |        |
|                             |                                   |                             |                   |        |

- Fill in the donor name and amount in the window that pops up (you don't need to fill out the rest of the fields)
- We will be collecting your cash/cheque donations the morning of the hike, please make sure all the information is filled out on your <u>Pledge Form</u> so we can issue charitable receipts for donations over \$20

| Add Offline Donation   | ×  |                             |
|------------------------|----|-----------------------------|
| Donor First Name       |    |                             |
| First Name             |    |                             |
| Donor Last Name        |    |                             |
| Last Name              |    |                             |
| Email address          |    | The "email address" and "wa |
| Email address          |    | message" fields do not need |
| Donation Amount        |    | be filled out               |
| \$ Donation Amount     | \$ |                             |
| Supporter Wall Message |    |                             |
|                        |    |                             |

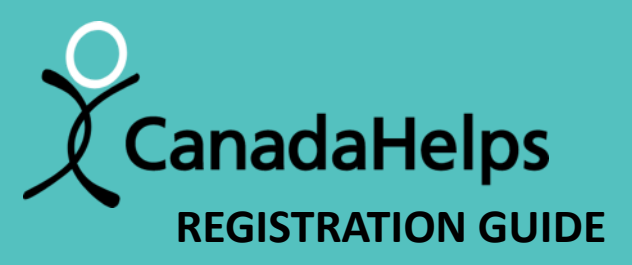

# FOR HOSPICE Sunday June 2, 2024

#### thehospicehub.ca

serving Perth, Smiths Falls, Portland, Westport and surrounding areas

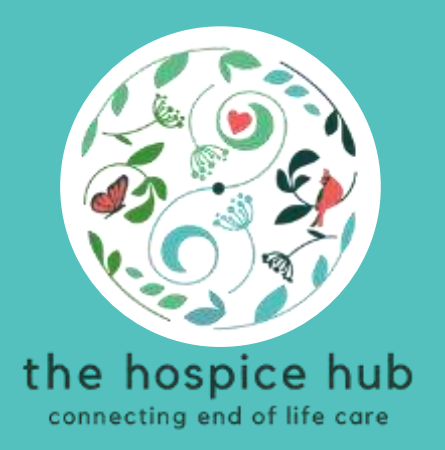

## how to donate to a participant

- There are many ways to make a donation on the Canada Helps Hike for Hospice platform. We will be covering one of them.
- Go to the Hike for Hospice page on Canada Helps by clicking the link below: https://www.canadahelps.org/en/charities/the-perth-and-district-community-foundation/p2p/hike-for-hospice-2024/
- Click on the "Donate Now" button

|                   |                                                              | reenbanen                                                                                                    |
|-------------------|--------------------------------------------------------------|----------------------------------------------------------------------------------------------------|
|                   | HOSPICE                                                      | CARE FUND                                                                                                    |
| PICE 2024         | be the hel                                                   | p you'll need                                                                                                    |
| munity Foundation |                                                              | Donate Now                                                                                                    |
|                   | About a month REMAINING Sha                                  | rre This Page 🛐 💟 🛅 🔀 []                                                                                                    |
| 50,000            | Campaign Ends June 8, 2024                                   |                                                                                                    |
| Create a Team     | Join as an Individual Searc                                  | h for teams, individuals                                                                                                    |
|                   | PICE<br>2024<br>munity Foundation<br>50,000<br>Create a Team | HOSPICE<br>be the hel<br>munity Foundation<br>About a month REMAINING<br>Campaign Ends June 8, 2024<br>So,000<br>Create a Team Join as an Individual Search |

- Enter the donation amount
- Assign your donation to a team or participant (if you don't want to pledge towards a specific team/participant's fundraising goal, leave these sections blank)
- All donations over \$20 made through Canada Helps with receive a charitable tax receipt directly from Canada Helps

| Donate Now                                                                                 | Donate Monthly                                                                          |                          |
|--------------------------------------------------------------------------------------------|-----------------------------------------------------------------------------------------|--------------------------|
| DONATION AMOUNT                                                                            |                                                                                         |                          |
| S Enter Arnount.                                                                           |                                                                                         | Donations assigned to a  |
| Your donation will support Perth and District Community<br>a specific Team or Participant. | Foundation. Use the drupdown below if you would like your donation to count towards the | team or participant will |
| ASSIGN TO A TEAM                                                                           |                                                                                         | count toward that perse  |
| No team selected                                                                           |                                                                                         | fundraising goal.        |
| ASSIGN TO A PARTICIPANT                                                                    |                                                                                         |                          |
| No participant selected                                                                    |                                                                                         | All donations will be    |
| ADD A MESSAGE OF SUPPORT                                                                   |                                                                                         | directed to the Hike for |
| Thusks for all the great work you do?                                                      |                                                                                         | Hospice                  |
|                                                                                            |                                                                                         |                          |
| HOW SHOULD WE DISPLAY YOUR DONAT                                                           | ON IN THE PUBLIC-FACING SUPPORTERS LIST?                                                |                          |
|                                                                                            |                                                                                         | T                        |

- Enter your personal information and payment method.
- After you click "Complete Donation Now", you will be redirect back to the Hike for Hospice main page. You will receive an email from Canada Helps confirming your donation.

| SECURE PAYMENT OPTIONS         Credit Card       PayPal         Google Pay         Credit card number*         VISA         Expire/(MM/(Y))* |
|----------------------------------------------------------------------------------------------------|
| Credit Card PayPal Google Pay Credit card number* VISA VISA Expire (MM/02)* COV*                                                             |
| Credit card number*                                                                                                    |
| Evoiry (MM/YY)*                                                                                                    |
| EXPLAY (ALLY)                                                                                                    |
| Name on card*                                                                                                    |